IMED LAN server data share procedure.

1. First right click on My PC/Computer . Then select Map Network Devic

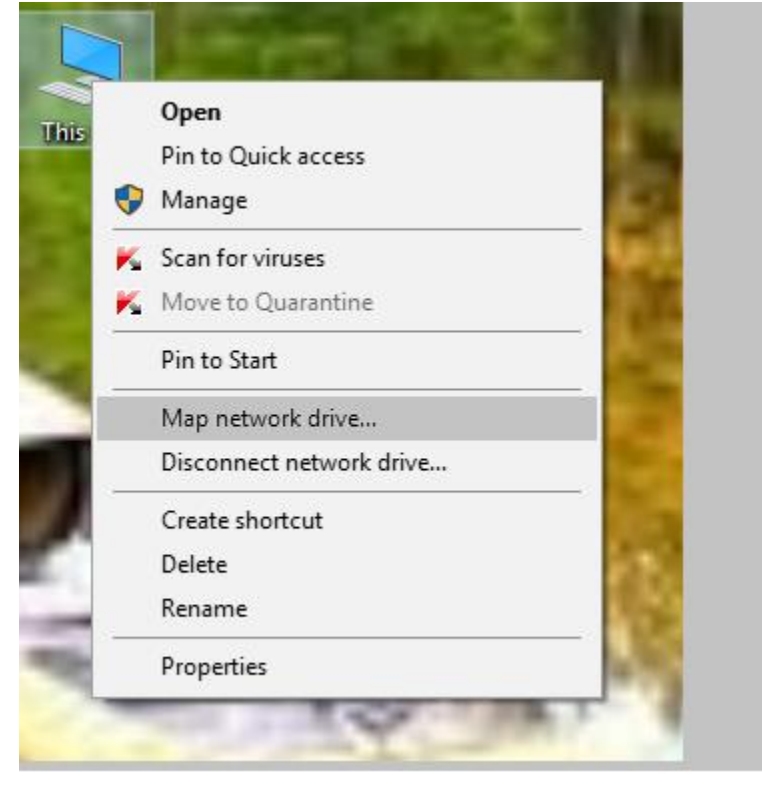

Pic-1.

2. Click Map network drive then write in Folder section <u>\\192.168.150.15\Share</u>. Tik mark the box and click finish.

## What network folder would you like to map?

Specify the drive letter for the connection and the folder that you want to connect to:

| Drive:  | Y: ~                                                                         |  |  |  |
|---------|------------------------------------------------------------------------------|--|--|--|
| Folder: | ■ \\192.168.150.15\Share                                                     |  |  |  |
|         | Example: \\server\share                                                      |  |  |  |
|         | Reconnect at sign-in                                                         |  |  |  |
|         | Connect using different credentials                                          |  |  |  |
|         | Connect to a Web site that you can use to store your documents and pictures. |  |  |  |
|         |                                                                              |  |  |  |

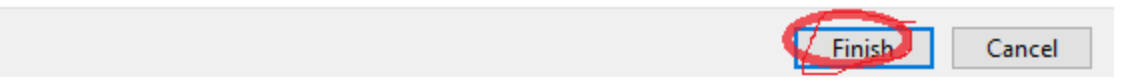

3. Give the user name and password and enter the system.

| Windows Security                                     | ×      | ( |
|------------------------------------------------------|--------|---|
| Enter network credentials                            |        |   |
| Enter your credentials to connect to: 192.168.150.15 |        |   |
| programmer-ict                                       |        |   |
| •••••                                                |        |   |
| Remember my credentials                              |        |   |
| More choices                                         |        |   |
| ОК                                                   | Cancel |   |
|                                                      |        |   |

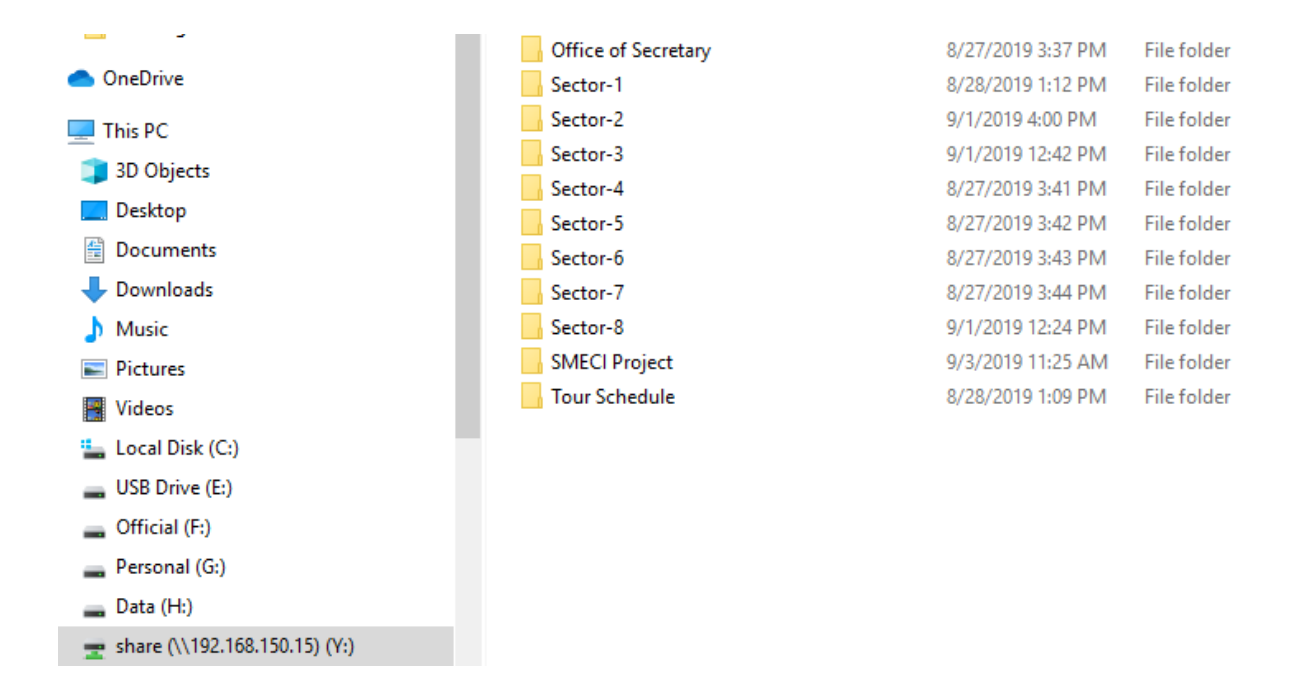

4. Now use this server again just click from your PC button share(<u>\\192.168.150.15)(Y:</u>).